# CÓMO IMPRIMO EN BIBLIOTECA DESDE MI CELULAR ANDROID

#### 1) CONÉCTATE A LA RED WI-FI ITESOWLAN

### 2) INSTALA MOBILITY PRINT

Instala la app Mobility Print de Papercut Software desde el Google Play Store.

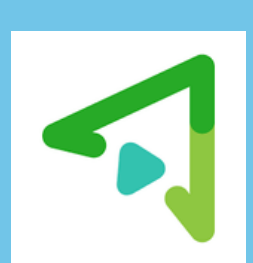

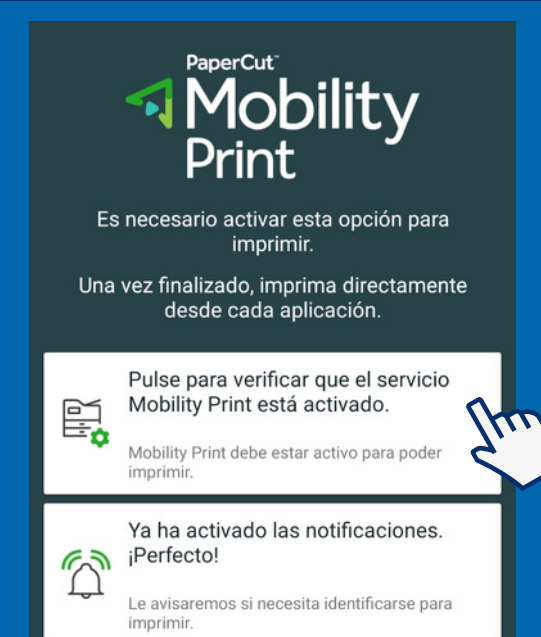

#### 3) VERIFICA QUE EL SERVICIO ESTÉ ACTIVADO

Ingresa a la App Mobility Print y da clic en el botón de verificación.

# 4) ACTIVA EL SERVICIO

Si está desactivado, debes dar clic para habilitarlo y que te aparezcan las opciones de impresoras ITESO.

Planeación.

Esquema

general de

| 5        | Mobility Print<br>Desactivado                        |     |   |
|----------|------------------------------------------------------|-----|---|
| ē        | Servicio de impresión predetermino<br>Activado       | ado |   |
| ÷        | Mobility Print                                       | ۹   | : |
|          | Sí                                                   |     | • |
| 4        | SalaGeneral<br>Estaciones de liberación de impresión |     |   |
| <b>\</b> | RECTORIA_COLOR<br>Edificio R Rectoría                |     |   |
| 4        | <b>Q5_M</b><br>Edificio Q5 panta baja                |     |   |

#### 5) IDENTIFICA EL DOCUMENTO A IMPRIMIR

Te sugerimos usar apps como Google Docs, Google Drive o One Drive.

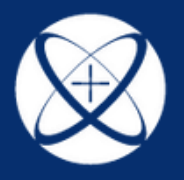

Vidas Mirava

le.docx

Objetivos de

trabajo

W

ITESO, Universidad Jesuita de Guadalajara

BIBLIOTECA

#### 6) MANDA A IMPRIMIR TU DOCUMENTO

7) EN EL MENÚ DE IMPRESORAS, SELECCIONA "SALAGENERAL"

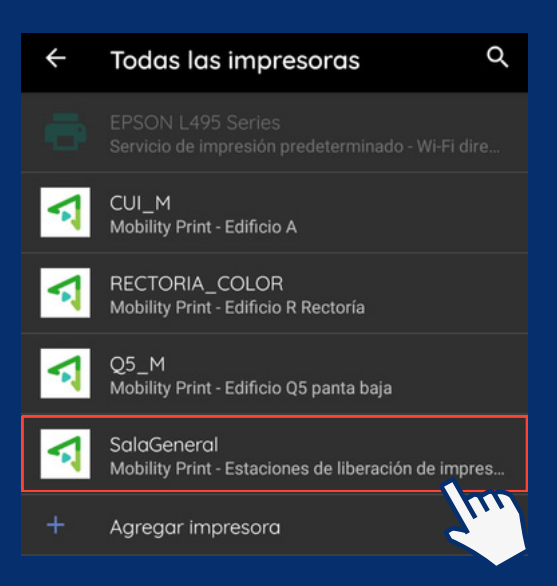

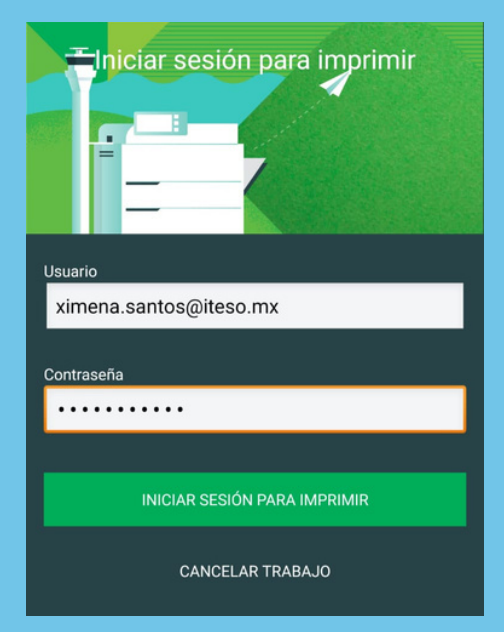

## 8) INICIA SESIÓN EN LA APP MOBILITY PRINT

Introduce tu usuario y contraseña institucional incluyendo "@iteso.mx"

#### 9) ACUDE A UNA ESTACIÓN

Hay una estación de liberación de impresiones en los niveles 1, 2 y 3 de la biblioteca.

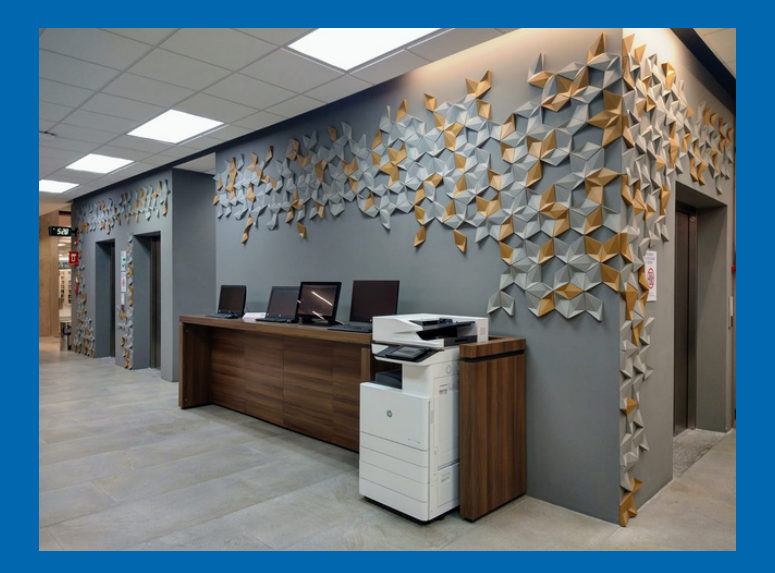

#### 10) INGRESA CON TU CUENTA INSTITUCIONAL

Aquí no es necesario escribir "@iteso.mx". Para iniciar, deslice su tarjeta de identidad...
o ingrese su nombre de usuario y contraseña:
Nombre de Usuario
Contraseña
Iniciar sesión

#### 11) DA CLIC EN IMPRIMIR

Espera un momento y toma tu impresión

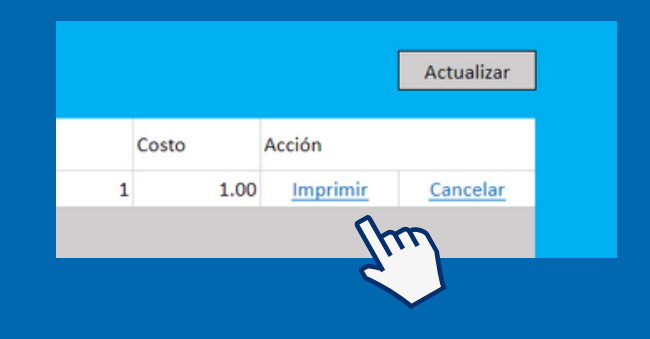

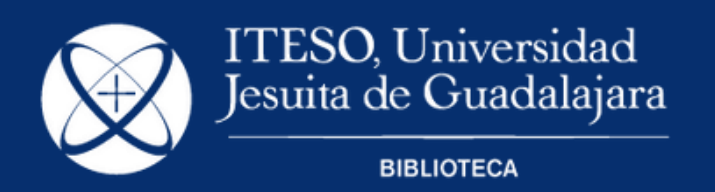